## How to find a book with a five-star rating in the TPL catalog

- 1. Visit www.tacomalibrary.org to get started
- 2. Select "advanced search" near the catalog search bar.

|                                         |                                   | • Hours & Locations ~ | € Help ~ | Log In / My TPL 🖌    |
|-----------------------------------------|-----------------------------------|-----------------------|----------|----------------------|
| tacoma public library                   | Search the Catalog v by Keyword v |                       |          | Q<br>Advanced Search |
| Catalog Books & More ~ Online Library ~ | 🛗 Events About ~                  |                       |          |                      |

3. If you see a message about editing the query, click "ok." If you do not see this message, move to step 4.

| 56.1624 | 4498516                                                          |      |
|---------|------------------------------------------------------------------|------|
| urces   | tacoma.bibliocommons.com says                                    | D T  |
|         | If you edit the query directly, the form below will be disabled. | ♥ Ho |
| _       | OK                                                               |      |
|         | Scarcificitie Catalog V By Reyword V                             |      |

4. Where it says "enter your advanced search here..." type sr:5 and click "search"

| Advanced Search e               |        |
|---------------------------------|--------|
| Enter your advanced search here | Tips   |
| 4 of 900 characters used.       |        |
| sr:5                            | Search |

5. You'll see a list of all items that have a five star rating. Use the filters to narrow it down to the format and type of book you're looking for.

| English ~                                                    |                                |                                                             | • Hours & Locations ~ | Help  ↓ Log In / My TPL  ↓ |
|--------------------------------------------------------------|--------------------------------|-------------------------------------------------------------|-----------------------|----------------------------|
| Catalog Books & More ~                                       | Sea<br>Online Library ~ 🗂 Even | ts About ~                                                  |                       | Q<br>Advanced Search       |
| O Visiting a Library? Masks are still r                      | equired at all locations.      |                                                             |                       | ×                          |
| Advanced search: sr:<br>Modify search                        | 5                              |                                                             |                       | 👻 Save search 🔉 🔊          |
| Filter your results by                                       | Sort by: Relevance ~           | = 12                                                        | ∈ ⊕                   | 1 to 10 of 7,304 results < |
| Available Now<br>Format<br>🗊 Books                           | ×                              | My Little Pony<br>Friendship is Magic<br>by Cook, Katie     |                       |                            |
| Book (5,653) eBook (584) Large Print (191) Book Club Kit (2) |                                | Book - 2013-<br>JG MY<br>Available <u>View details</u>      |                       | Place hold                 |
| Audiobooks Downloadable Audiobook (237) Audiobook CD (116)   |                                | The New Yorker                                              |                       |                            |
| Movies & TV                                                  | ^                              | Magazine or Journal<br>PERIODICAL<br>Available View details |                       | Place hold                 |